## ANKARA ÜNİVERSİTESİ MÜHENDİSLİK FAKÜLTESİ YAZILIM MÜHENDİSLİĞİ BÖLÜMÜ

## Sağlık Provizyon ve Aktivasyon Sistemi (SPAS) Müstehaklık Belgesi Nasıl Alınır?

**1.** E-Devlet hesabınıza <u>https://www.turkiye.gov.tr</u> adresi aracılığıyla kullanıcı adınız ve şifrenizle giriş yapınız.

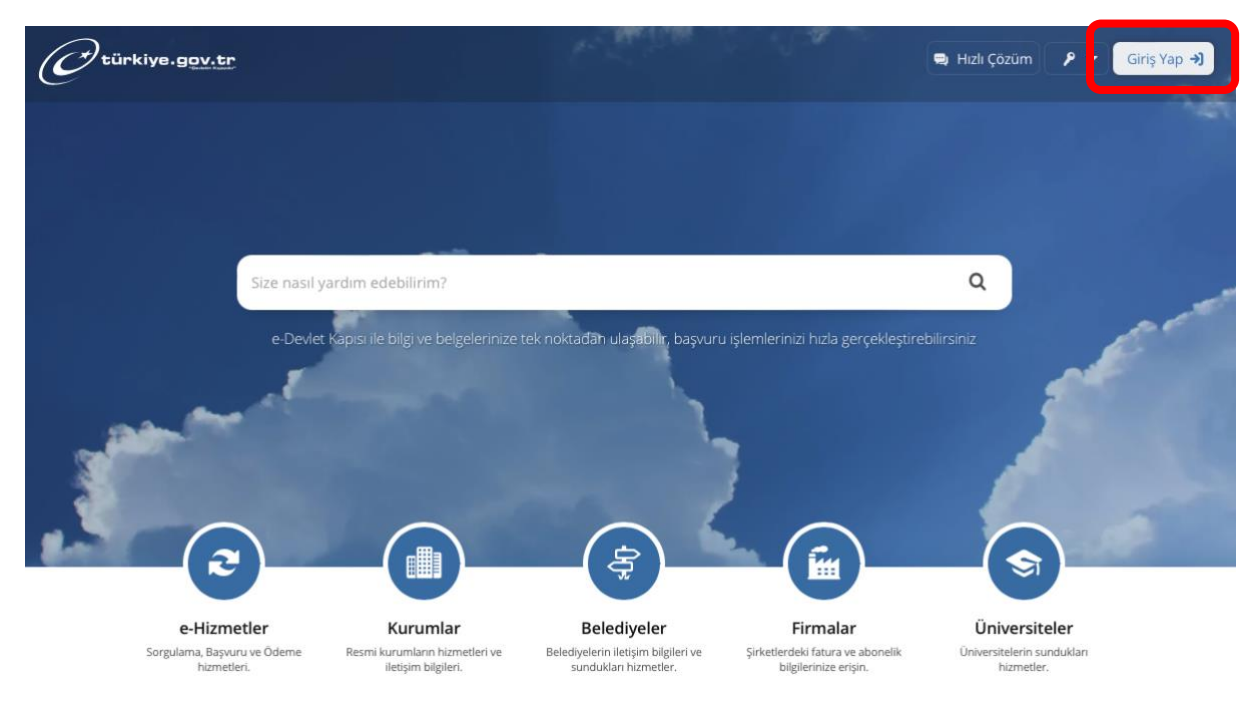

2. Arama çubuğuna "SPAS Müstehaklık Sorgulama (Sağlık Provizyon Aktivasyon Sistemi)" yazarak ilgili hizmete ulaşınız. "Barkodlu Belge Oluştur" butonu ile ilgili belgeye ulaşınız.

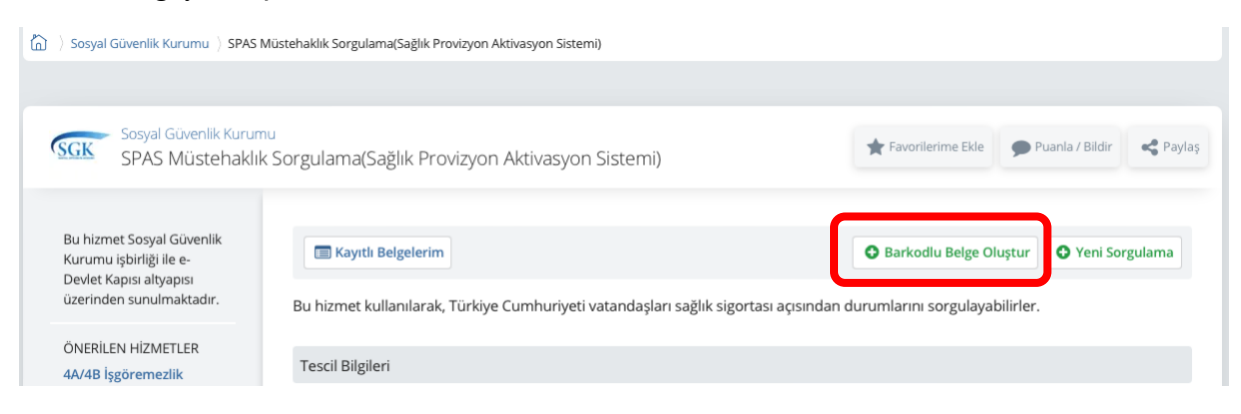

## 3. Dosyayı "İndir" butonu ile pdf formatında bilgisayara indiriniz.

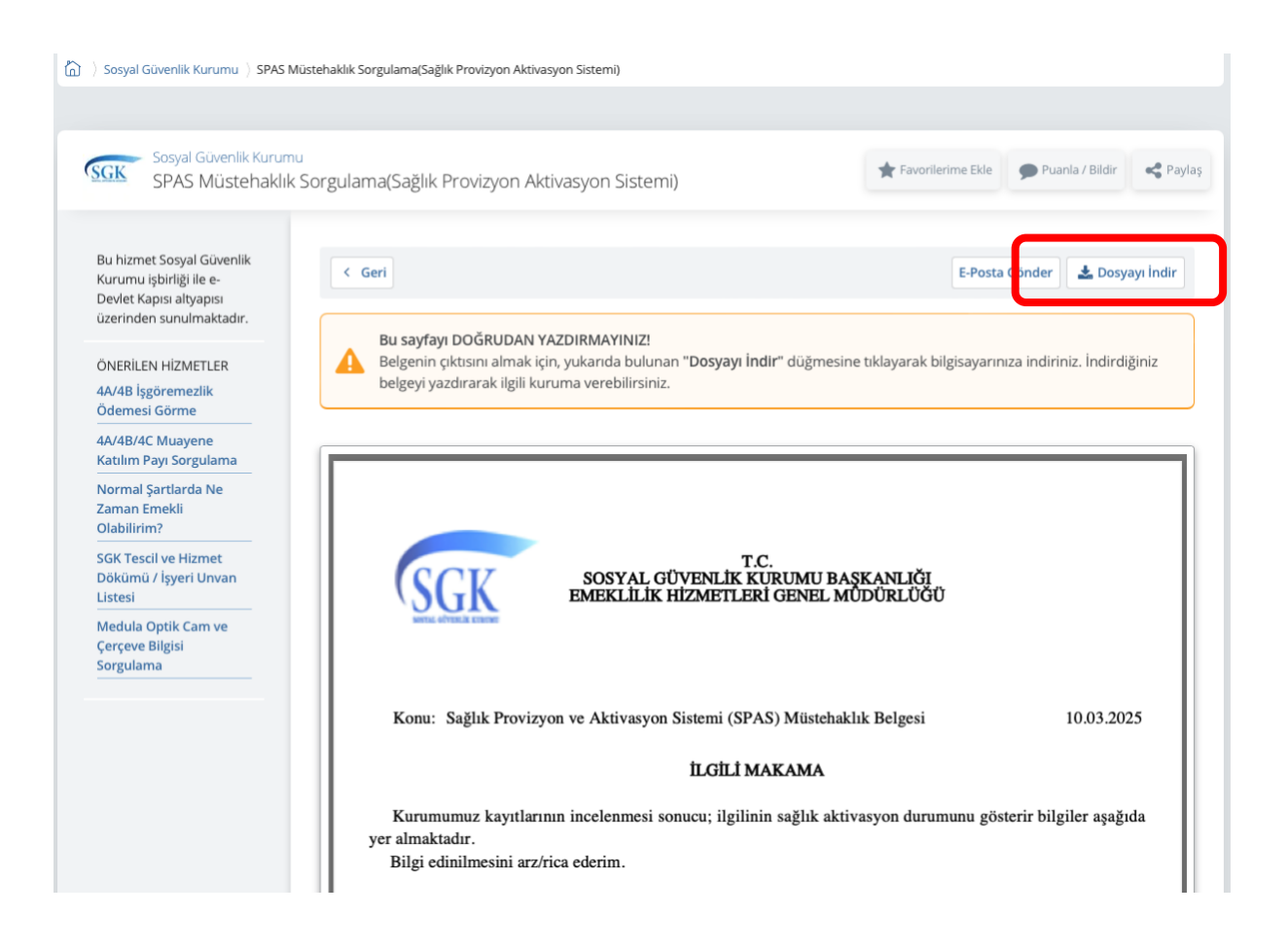